# Uživatelská příručka pro GRAPHISOFT BIMx Desktop Viewer

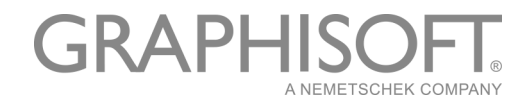

#### **GRAPHISOFT**<sup>®</sup>

Na stránce společnosti GRAPHISOFT na adrese <u>www.graphisoft.com</u> naleznete informace o místních distributorech a dostupnosti produktu.

#### Uživatelská příručka pro GRAPHISOFT BIMx Desktop Viewer

Copyright © 2018 GRAPHISOFT, všechna práva vyhrazena. Reprodukce, parafrázování nebo překlad je bez předchozího písemného souhlasu přísně zakázán.

### Ochranné známky

ARCHICAD<sup>®</sup> je registrovaná ochranná známka GRAPHISOFTu. Všechny ostatní ochranné známky jsou ve vlastnictví příslušných majitelů.

# Obsah

| Úvod                                   | 4    |
|----------------------------------------|------|
| SYSTÉMOVÉ POŽADAVKY                    | 4    |
| Spuštění aplikace BIMx Desktop Viewer  | 4    |
| Příkazy menu BIMx                      | 5    |
| Nabídka SOUBOR                         | 6    |
| Nabídka NASTAVENÍ                      | 7    |
| Režim rendrování                       | 7    |
| Pozadí                                 | 8    |
| Stereo pohled                          | 8    |
| Pohledový kužel                        | 9    |
| Rychlost                               | 9    |
| Citlivost myši                         | 9    |
| Obrácená myš                           | 9    |
| Jednotky                               | 9    |
| Další příkazy nabídky nastavení        | 9    |
| Nabídka VRSTVY                         | . 10 |
| Nabídka GALERIE                        | . 10 |
| Nabídka OVLÁDÁNÍ                       | . 11 |
| Nabídka INFO                           | . 11 |
| Využití Video RAM na mobilním zařízení | 12   |
| Zkratky a nástroje pro navigaci v BIMx | _13  |
| Režim průletu / Režim chůze            | . 13 |
| Nástroj Info                           | . 13 |
| Mapový režim                           | . 14 |
| Nástroj měření                         | . 14 |
| Screenshot                             | . 14 |
| Rovnoběžný pohled                      | . 14 |
| Konec                                  | . 14 |

# Úvod

Pomocí programu GRAPHISOFT BIMx Desktop Viewer (BIMx) můžete otevřít 3D model budovy vytvořený v GRAPHISOFT ARCHICADu a libovolně se v něm pohybovat.

BIMx Desktop Viewer je zdarma ke stažení zde:

http://www.graphisoft.com/products/bim-explorer/downloads.html

BIMx umožňuje reálné procházení architektonického modelu – navíc je možné zapnout simulaci gravitace, skrýt nebo zobrazit vrstvy, použít režim průletu, program rozpozná průchozí rozměry a umožňuje uložit přednastavené průchody budovou.

Informace o prvcích – jako jsou plochy povrchů, objemy, rozměry a množství – je možné zobrazit jedním kliknutím myši. Během procházení modelu můžete sami měřit libovolné rozměry a vzdálenosti a udělat si jasnou představu o celém návrhu.

Projekty ARCHICADu mohou být publikovány jako modely BIMx (s příponou \*bimx), a to buď pomocí průvodce nebo pomocí paletky publikace.

Více informací naleznete v referenční příručce ARCHICADu.

Volně stažitelné BIMx modely jsou dostupné na síti GRAPHISOFT BIMx: *bimx.graphisoft.com* 

Na kartě se základními volbami BIMx jsou zobrazeny všechny klávesové zkratky, které lze v aplikaci použít. Můžete ji stáhnout zde:

http://www.graphisoft.com/products/bim-explorer/downloads.html

# SYSTÉMOVÉ POŽADAVKY

Systémové požadavky jsou popsány na webové stránce <u>http://www.graphisoft.com/support/bimx/</u> system\_requirements/.

# Spuštění aplikace BIMx Desktop Viewer

Pro spuštění aplikace poklepejte na ikonu BIMx Desktop Viewer.

Pokud již máte soubor BIMx modelu, spustíte jej poklepáním na ikonu souboru.

V následujících kapitolách najdete informace o používání aplikace GRAPHISOFT BIMx Desktop Viewer:

#### Příkazy menu BIMx Zkratky a nástroje pro navigaci v BIMx

# Příkazy menu BIMx

- BIMx model otevřete dvojklikem nebo příkazem v nabídce Soubor > Otevřít.
- Pokud chcete zobrazit menu BIMx, stiskněte klávesu ESC.
- Chcete-li se vrátit znovu do hlavního okna, stiskněte ESC znovu.
- Zapínat a vypínat režim celé obrazovky můžete ve Windows pomocí klávesy F11.

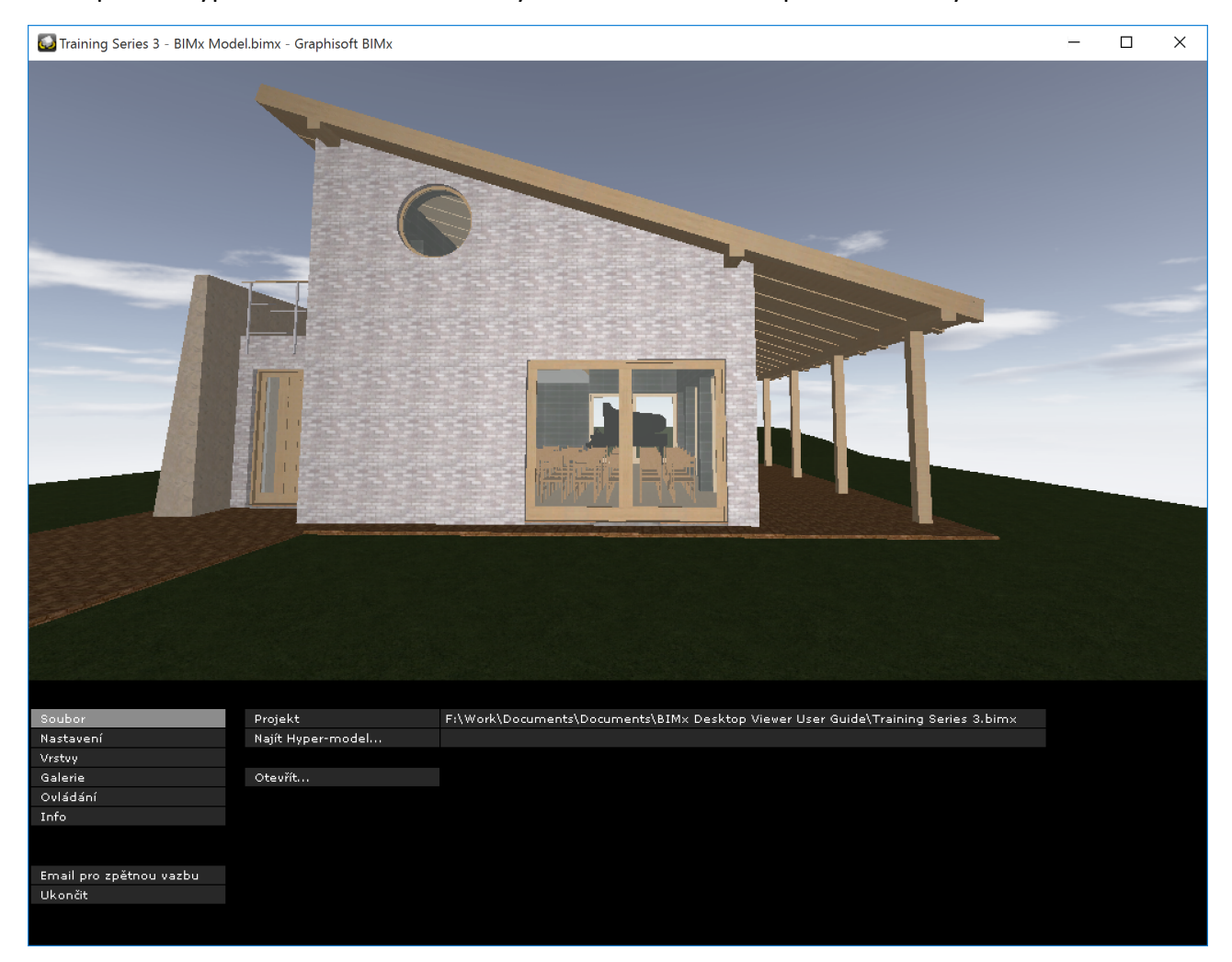

#### Úprava voleb nabídky

- 1. Klikněte a držte stisknuté tlačítko na volbě, kterou chcete změnit.
- 2. Zobrazí se nabídka dostupných možností.

| Soubor                  | Režim rendrování | Horní osvětlení | 100čka slupce    | Vypnutá |
|-------------------------|------------------|-----------------|------------------|---------|
| Nastavení               | Pozadí           | Obloha          | V Obloha<br>⊳//⊀ | Vypnutá |
| Vrstvy                  | Stereo pohled    | Vypnuto         | Šedá             | Vypnutá |
| Galerie                 | SSAO             | Vypnuto         | Černá            | Vypnuto |
| Ovládání                |                  |                 | Gradientová      | Vypnutá |
| Info                    | Pohledový kužel  | 80              |                  |         |
|                         | Rychlost         | 16              | Výška kamery     | 1.60 m  |
|                         | Citlivost myši   | 30              | Poloměr kamery   | 0.25 m  |
| Email pro zpětnou vazbu | Obrácená myš     | Ne              |                  |         |
| Ukončit                 | Jednotky         | Metrické        | Popup nápovědy   | Zapnuto |

- 3. Přesuňte kurzor nad zvolenou možnost.
- 4. Poté tlačítko myši pusťte.

#### Úprava číselných hodnot

Pokud potřebujete upravit číselnou hodnotu některé volby (například rychlost pohybu), přesuňte myš doleva (snižování) nebo doprava (zvyšování hodnoty). Hodnoty nelze zadávat přímo.

| Soubor                  | Režim rendrování | Horní osvětl | ení                                                                       | Výška slunce     | Vypnutá |
|-------------------------|------------------|--------------|---------------------------------------------------------------------------|------------------|---------|
| Nastavení               | Pozadí           | Obloha       |                                                                           | Azimut slunce    | Vypnutá |
| Vrstvy                  | Stereo pohled    | Vypnuto      |                                                                           | Světlost slunce  | Vypnutá |
| Galerie                 | SSAO             | Vypnuto      |                                                                           | Stíny            | Vypnuto |
| Ovládání                |                  |              |                                                                           | Filtrování stínů | Vypnutá |
| Info                    | Pohledový kužel  | 80           |                                                                           |                  |         |
|                         | Rychlost         | <16 >        | Pop-up okna s nápovědou                                                   | 1.60 m           |         |
|                         | Citlivost myši   | 30           | Upravte hodnoty<br>Podržte tlačitko myši a<br>posuňte ji doleva - doprava |                  | 0.25 m  |
| Email pro zpětnou vazbu | Obrácená myš     | Ne           |                                                                           |                  |         |
| Ukončit                 | Jednotky         | Metrické     |                                                                           |                  | Zapnuto |
|                         |                  |              |                                                                           |                  |         |

### Nabídka SOUBOR

| Soubor                  | Projekt           | F:\Work\Documents\Documents\BIMx Desktop Viewer User Guide\Training Series 3.bimx |
|-------------------------|-------------------|-----------------------------------------------------------------------------------|
| Nastavení               | Najít Hyper-model |                                                                                   |
| Vrstvy                  |                   |                                                                                   |
| Galerie                 | Otevřít           |                                                                                   |
| Ovládání                |                   |                                                                                   |
| Info                    |                   |                                                                                   |
|                         |                   |                                                                                   |
|                         |                   |                                                                                   |
| Email pro zpětnou vazbu |                   |                                                                                   |
| Ukončit                 |                   |                                                                                   |
|                         |                   |                                                                                   |

Kliknutím na Otevřít můžete vyhledat soubor BIMx modelu (\*.bimx).

Projekt zobrazuje cestu a jméno otevřeného modelu.

Po otevření BIMx modelu můžete pomocí příkazu **Najít Hyper-model** vybrat různé 3D pohledy a pozice kamery, pokud je model obsahuje.

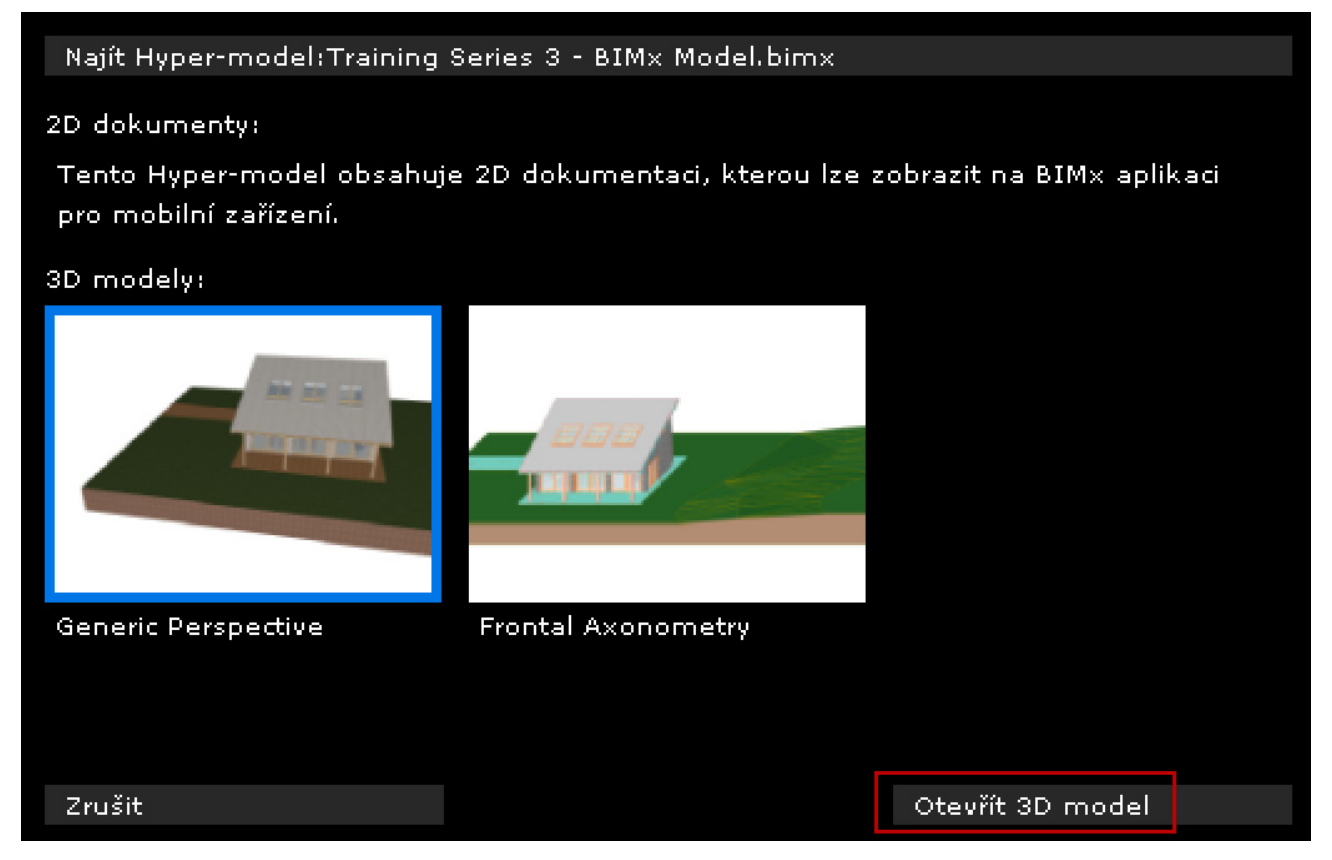

Zvolte požadovaný 3D pohled, a klikněte na Otevřít 3D Model pro jeho zobrazení v BIMx prohlížeči.

# Nabídka NASTAVENÍ

V dialogu nastavení jsou dostupné veškeré parametry spojené se zobrazením BIMx modelu a ovládáním navigace.

| Soubor                  | Režim rendrování | Horní osvětlení | Výška slunce     | Vypnutá |
|-------------------------|------------------|-----------------|------------------|---------|
| Nastavení               | Pozadí           | Obloha          | Azimut slunce    | Vypnutá |
| Vrstvy                  | Stereo pohled    | Vypnuto         | Světlost slunce  | Vypnutá |
| Galerie                 | SSAO             | Vypnuto         | Stíny            | Vypnuto |
| Ovládání                |                  |                 | Filtrování stínů | Vypnutá |
| Info                    | Pohledový kužel  | 80              |                  |         |
|                         | Rychlost         | 16              | Výška kamery     | 1.60 m  |
|                         | Citlivost myši   | 30              | Poloměr kamery   | 0.25 m  |
| Email pro zpětnou vazbu | Obrácená myš     | Ne              |                  |         |
| Ukončit                 | Jednotky         | Metrické        | Popup nápovědy   | Zapnuto |

### Režim rendrování

Vyberte režim rendrování BIMx modelu.

- Horní osvětlení: Scéna je osvětlena světlem, které je umístěno v pozici pozorovatele.
- Globální osvětlení: Je dostupné pro modely, které byly vypočteny pomocí globálního osvětlení (globální iluminace).

- Černobíle: Je dostupné pro modely, které byly vypočteny pomocí globálního osvětlení, avšak obrázek bude ve stupních šedi.
- Jednoduché stínování: Základní osvětlení se zobrazením materiálů a kontur.
- Neosvětlený: Zobrazí materiály pouze s rozptýleným světlem. Zobrazení můžete upravit aktivováním funkce SSAO.
- Gouraud: Zobrazuje materiály jednoduše osvětlené
- Kov: Je podobný hornímu osvětlení avšak nerozlišuje materiály.
- Skrytá čára: Bez stínování. Jsou zobrazeny pouze hrany scény.

Některé volby nemusí být dostupné, záleží na grafické kartě, kterou používáte.

#### Rady při výběru režimu rendrování

- Metoda Globální osvětlení poskytuje nejrealističtější zobrazení modelu. Tato metoda je dostupná, pokud byl model vypočten enginem globálního osvětlení.
  Poznámka: Metoda černobílá (globální osvětlení) je dostupná, pouze pokud byl model vypočítán s globálním osvětlením.
- Režim **Horní osvětlení** je ve srovnání s globálním osvětlením jednodušší metoda zobrazení modelu, ale je dostupná na všech zařízeních (tedy s výjimkou velmi starých počítačů).
- Na velmi starých modelech počítačů (splňujících alespoň minimální systémové požadavky) jsou dostupné režimy Gouraud, Neosvětlený a Globální osvětlení (za předpokladu, že tak byl BIMx model vypočten).

### Pozadí

BIMx nabízí následující možnosti pozadí:

- Obloha (výchozí obrázek oblohy pro BIMx)
- Bílé
- Šedé
- Černá
- Gradient

Pokud byste chtěli použít vlastní obrázky pozadí oblohy, musíte nahradit šest .tga souborů ve složce **BIMx Desktop Viewer/Data/Textures/Skybox**.

### **Stereo pohled**

Ve BIMx můžete model zobrazit ve stereo pohledu. Jsou dostupné tyto metody:

- Levý/Pravý
- ČERVENÁ/ AZUROVÁ

Poznámka: Abyste si tuto funkci mohli plně vychutnat, potřebujete speciální stereo brýle.

- Quad Buffer: dostupný pouze s ovladači NVIDIA.
- vypnout

**Poznámka:** Stereoskopické zobrazení není dostupné, pokud je zapnuté axonometrické zobrazení. (Zobrazení můžete přepínat klávesou F8.)

#### SSAO

Aktivováním efektu SSAO (Screen Space Ambient Occlusion) zvýrazníte hloubku scény. Tento efekt je zvlášť účinný ve spojení s režimem Neosvětlený. Ačkoli není tak přesný, jako globální osvětlení, výsledek je podobný a není potřeba projít procesem výpočtu.

#### Poznámka:

- SSAO je dostupné, pouze pokud vaše grafická karta podporuje standard OpenGL 2.0. Nejčastěji se jedná starší typy notebooků.
- SSAO zatím není dostupné na mobilních zařízeních, protože pro něj nejsou dostatečně výkonné.

### Pohledový kužel

Hodnota rozmezí: 10-120

### **Rychlost**

Hodnota rozmezí: 10-1000

Tímto parametrem nastavíte výchozí rychlost navigace. Vyšší číslo znamená vyšší rychlost pohybů. **Poznámka:** Rychlost můžete dočasně zvýšit stisknutím klávesy SHIFT.

### Citlivost myši

Hodnota rozmezí: 10-50

### Obrácená myš

Tato volba obrátí směr myši při pohybu.

### Jednotky

Měřená vzdálenost může být měřena v jednotkách metrického nebo imperiálního systému. Standardně je model zobrazený ve výchozích jednotkách vašeho počítače.

### Další příkazy nabídky nastavení

Následující parametry jsou dostupné, jsou-li zapnuté stíny (stiskněte F3). Limitní hodnoty parametrů jsou zobrazeny v závorkách.

Výška slunce (10-80)

Azimut slunce (0-360)

Světlost slunce (-100 - +100)

Filtrování stínů: Zapnutím vylepšíte kvalitu slunečních stínů.

#### **Výška kamery** (600-2000)

#### Poloměr kamery (150-400)

#### Popup nápovědy

Je-li tato volba aktivní, objevují se u některých příkazů v nabídce nastavení popup okna s nápovědou. Současně se zobrazí automatické okno s nápovědou při otevření BIMx modelu.

# Nabídka VRSTVY

Projekt BIMx zachovává původní vrstvy z modelu ARCHICADu. V nastavení viditelnosti vrstev BIMx modelu můžete zaškrtnout vrstvy prvků, které chcete zobrazit.

## Nabídka GALERIE

V nabídce galerie jsou příkazy, jejichž pomocí můžete zobrazit nahrané klipy průletů a průchodů.

- **PŘEHRÁT PŘI NEČINNOSTI** přehrávání bude spuštěno nebo bude pokračovat jako "spořič obrazovky" to znamená po určité době nečinnosti.
- Klipy v sekvenci se přehrají, pokud je zapnutý 'SEQUENCER', jinak je přehrán pouze aktuální klip.

### Galerie obrázků

- Kliknutím na obrázek přeskočíte do umístění kamery nebo přehrajete klip.
- Stisknutím klávesy 'P' přehrajete aktuální klip.
- Stiskem kláves 'Shift + P' přehrajete sekvenci klipů z popředí.

# Nabídka OVLÁDÁNÍ

V nabídce OVLÁDÁNÍ je zobrazen seznam základních navigačních příkazů a jejich klávesových zkratek na mezinárodní klávesnici. Funkce většiny z nich je jasná, často jsou používány ve firstperson počítačových hrách.

| Funkce            | Klávesové zkratky |
|-------------------|-------------------|
| Nabídka           | ESCAPE            |
| Pohyb             | W,S, A, D a šipky |
| Rychlý pohyb      | SHIFT             |
| Pomalý pohyb      | CMD nebo CTRL     |
| Přikrčení         | C                 |
| Skok              | MEZERNÍK          |
| Zdvihnutí         | PAGE UP           |
| Menší             | PAGE DOWN         |
| Režim průletu     | F                 |
| Nástroj Info      | К                 |
| Nástroj měření    | Μ                 |
| Obrysy            | 0                 |
| Sluneční stíny    | F3                |
| Screenshot        | F5                |
| Rovnoběžný pohled | F8                |
| Mapový režim      | BACKSPACE         |

Více zkratek pro navigaci najdete zde: Zkratky a nástroje pro navigaci v BIMx.

## Nabídka INFO

| Soubor                  | 0 aplikaci     | GRAPHISOFT BIM×   | Využití Video RAM na mobilním zařízení     |      |
|-------------------------|----------------|-------------------|--------------------------------------------|------|
| Nastavení               | Verze          | 2016.2.285        | Počet trojúhelníků                         | 30 K |
| Vrstvy                  | Zdrojový model | TS03_complete.pla | Využití paměti RAM                         | 2 MB |
| Galerie                 |                |                   | Využití Video RAM                          | 9 MB |
| Ovládání                |                |                   | Geometrie                                  | 2 MB |
| Info                    |                |                   | Textury                                    | 1 MB |
|                         |                |                   | Globální osvětlení na plochých površích    | 5 MB |
|                         |                |                   | Globální osvětlení na zakřivených površích | 0 MB |
| Email pro zpětnou vazbu |                |                   |                                            |      |
| Ukončit                 |                |                   |                                            |      |

V nabídce info jsou základní informace o aktivním projektu a vaší BIMx licenci:

- Verze: Verze a aktuální hotfix vašeho BIMx.
- **Typ licence:** Typ vaší licence (plná, výuková). Zobrazuje také, jestli používáte verzi s globálním osvětlením nebo ne.
- Zdrojový model: Název souboru modelu ARCHICADu, ze kterého byl model uložen.
- **Počet trojúhelníků:** Modely jsou ve BIMx tvořeny 3D trojúhelníky. Rychlost 3D navigace a využití paměti aplikací BIMx je silně ovlivněna počtem trojúhelníků ve 3D modelu. Kvůli jinému

výpočtovému algoritmu geometrie je počet polygonů přibližně dvakrát až třikrát větší, než je zobrazen v při výpočtu polygonů v ARCHICADu.

- Využití paměti RAM: Zobrazuje velikost paměti RAM v bytech využívané vaším projektem
- Využití Video RAM: Zobrazuje velikost Video RAM v bytech využívané vaším projektem
- Kontrola aktualizací: Kliknutím na tento příkaz zjistíte, zda jsou pro BIMx Desktop Viewer dostupné aktualizace.
- BIMx Online nápověda: Zobrazí soubor nápovědy.

### Využití Video RAM na mobilním zařízení

Tato data ukazují, kolik paměti Video RAM je potřeba pro správné zobrazení modelu na mobilních zařízeních s iOS.

- Geometrie: Založena na počtu trojúhelníků.
- Textury: BIMx aplikace pro mobilní zařízení se automaticky pokusí přizpůsobit textury na nějakou přiměřenou úroveň, pokud je ale model příliš velký, můžete zkusit snížit velikost a složitost textury sami.

Pokud model BIMx uložíte s globálním osvětlením, je potřeba další paměť video RAM, aby mohly být zobrazeny tyto textury:

- Globální osvětlení na plochých površích: osvětlené textury na plochých površích; a
- Globální osvětlení na zakřivených površích: osvětlené textury na zakřivených površích;

Určitě si všimnete, že zakřivené povrchy jsou na paměť méně náročné, než rovné povrchy.

# Zkratky a nástroje pro navigaci v BIMx

**Poznámka:** Na kartě se základními volbami BIMx jsou zobrazeny všechny klávesové zkratky, které lze v aplikaci použít. Tuto kartu si můžete ve svém jazyce stáhnout na těchto stránkách: <u>http://www.graphisoft.com/products/bim-explorer/downloads.html</u>

# Režim průletu / Režim chůze

Klávesa **F** aktivuje režim průletu, který uživateli nabízí realističtější pohled na model. V režimu průletu jsou dostupné následující funkce:

- **Otevřené rozpoznávání** umožňuje během navigace odlišit pevné konstrukce modelu, jako jsou zdi, sloupy nebo střechy, od oken a dveří.
- Gravitace udrží kameru ve stálé výšce nad deskami, rampami nebo schodišti.
- Podržením klávesy **SHIFT** a **CONTROL** aktivuje navigaci ve světelné rychlosti, která je desetkrát rychlejší než běh.
- Podržením pravého tlačítka myši během průletu vás udrží ve stále výšce. Je to užitečné například při vytváření přeletu nad budovou.
- Podržením pravého tlačítka na myši během procházení uzamkne pohled horizontálně, čímž dostanete perfektní perspektivní pohled.

# Nástroj Info

Nástroj Info vyvoláte během navigace stisknutím klávesy "I". Kurzor se v tomto módu změní na kříž a aktuálně vybraný objekt je zvýrazněn. Jedním kliknutím otevřete infopaletku, ve které jsou uvedeny základní informace o vybraném prvku. Pomocí nástroje Info můžete zobrazit následující informace:

- **Typ** Typ prvku (např. zeď, deska, atd.)
- ID
- Vrstva vrstva prvku v modelu ARCHICADu
- Parametry prvku jak byly použity například výška, šířka, tloušťka, objem, konstrukce (v případě sendviče), sklon, plocha. Tyto hodnoty jsou převzaty přímo z parametrů prvku modelu ARCHICADu.
- Název knihovního prvku
- Značky (pokud má prvek hodnoty v těchto polích vyplněny) například umístění, funkce konstrukce

**Poznámka:** Tyto informace jsou dostupné, pouze pokud byl model exportován z ARCHICADu 16 a novějších. (U modelů ze starších verzí ARCHICADu můžete zobrazit pouze některé z těchto informací.)

# Mapový režim

Tato užitečná funkce vám pomůže najít vaši aktuální pozici v rámci budovy. Stiskem "**BACKSPACE**" promítnete přes aktuální 3D pohled odpovídající půdorys nebo řez. Vaše aktuální pozice a směr pohledu je zvýrazněno červenou šipkou. Kolečkem myši přibližujete/oddalujete pohled na mapu.

# Nástroj měření

Stiskem klávesy **M** zapnete nástroj pro měření. Trojrozměrná vzdálenost od kamery k bodu ve středu pohledu je vypočítána a zobrazena jako '**Pohledová vzdálenost**'. Vzdálenost dvou bodů ve 3D změříte kliknutím levým tlačítkem myši na dva body. Výsledná hodnota je vypočítána a zobrazena jako 'Změřená vzdálenost'.

# Screenshot

Stiskem klávesy **F5** uložíte aktuální pohled do .png souboru. Obrázek bude mít stejné rozlišení, jako váš aktuální pohled v BIMx. Soubor .png bude uložen s unikátním jménem do složky 'BIMx\Screenshots\' ve složce vašich dokumentů.

# Rovnoběžný pohled

Perspektivu zapnete stisknutím klávesy **F8**. Pomocí pohybů myši otáčejte model a kolečkem přibližujte a oddalujte. Podržte pravé tlačítko a pohybem myši nahlížíte nad objektem.

**Poznámka:** Volby stereoskopického zobrazení (menu nastavení) nejsou v axonometrii dostupné.

# Konec

Držte stisknutou klávesu Z, pak stiskněte ESC.